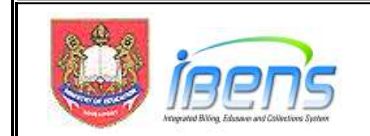

## Parent/ Legal Guardian's eFAS User Journey

This section covers the steps that the parent/ legal guardian will have to follow when he applies for MOE FAS through the eFAS form.

1. Parent/ Legal guardian will be brought to the eFAS login page upon clicking on the eFAS link.

| Minelry of Education<br>test-core                                                                  |
|----------------------------------------------------------------------------------------------------|
| MOE Financial Assistance Application<br>Form (eFAS) for 2025<br>15 mins estimated time to complete |

2. Parent/ Legal guardian will need to login with Singpass and FormSG will prefill the following information taken from MyInfo. From Oct 2023, records of children below the age of 21 years old are also available.

|                                     | Shighers                                                                                                    |
|-------------------------------------|----------------------------------------------------------------------------------------------------|
| Singpass<br>relevant                | retrieves personal data from relevant government agencies to pre-fill the fields, making digital transactions faster and more convenient.                   |
| This digit<br>following<br>form.gov | al service, FORMSG, by Government Technology Agency, is requesting the<br>i information from Singpass, for the purpose of filling out your form on<br>r.sg. |
| > Name                              |                                                                                                    |
| Mobile                              | Number                                                                                                    |
| Registe                             | ed Address                                                                                                    |
| Marital                             | Status                                                                                                    |
| > Date of                           | fBirth                                                                                                    |
| > Childre                           | n Birth Records - Name                                                                                                    |
| > Childre                           | n Birth Records – Birth Cert Number                                                                                                    |

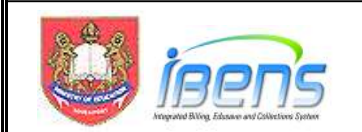

3. Instructions and required softcopy supporting documents are clearly listed at the start of the eFAS form.

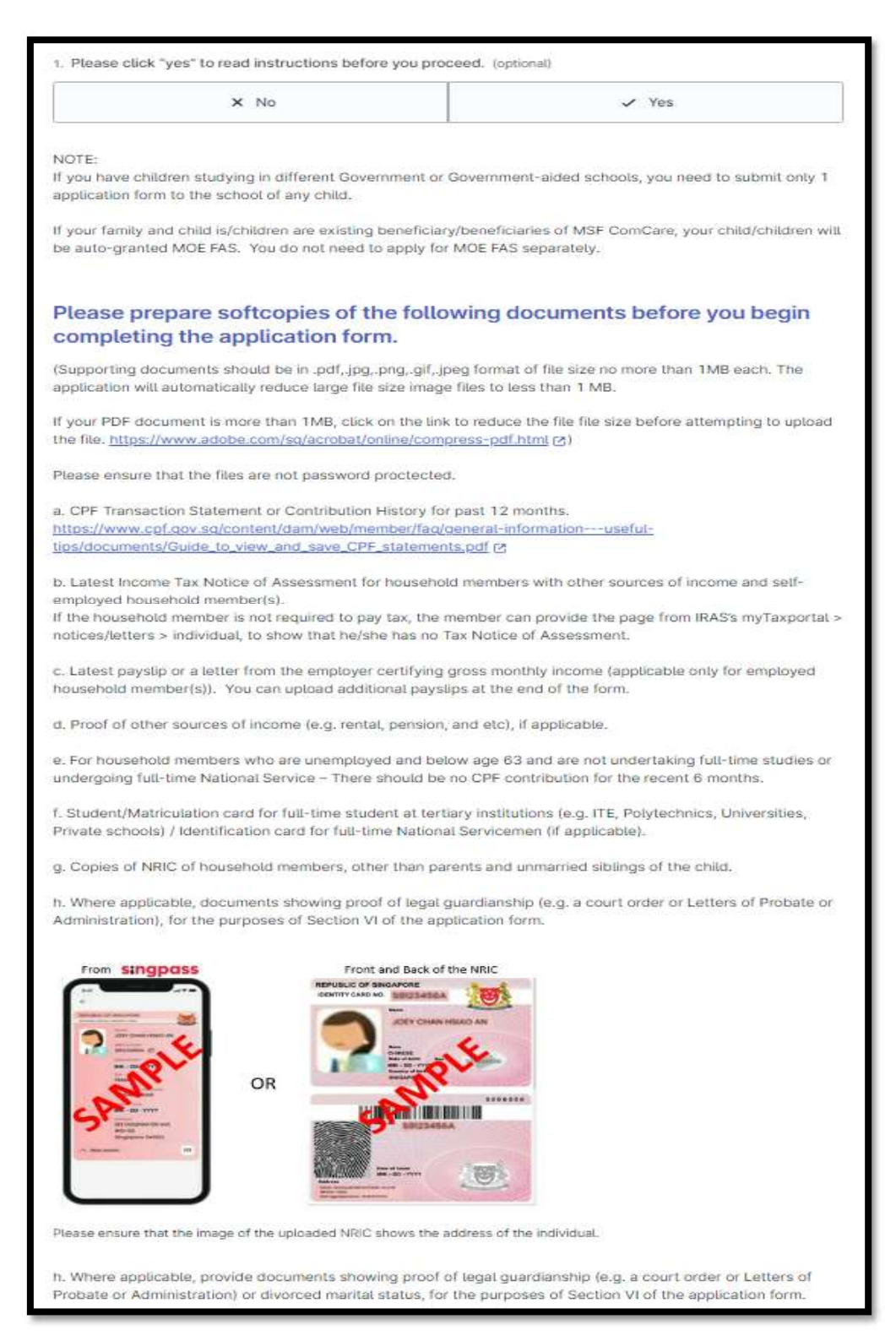

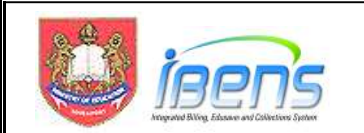

4. Parent/ Legal guardian can select the child/ward from a drop list. The name and UIN of the child will be populated in the form.

| 2. Please select the number of child/children studying in Government or Government-Aided St<br>Children studying in Government or Government-Aided Primary School, Secondary School, Junior Collage/C<br>Institute. | choo<br>Centr | ols.<br>al |                         |
|----------------------------------------------------------------------------------------------------|---------------|------------|-------------------------|
| 5                                                                                                    | ×             | ×          |                         |
| Child (1)'s information                                                                                                    |               |            |                         |
| 3. Child records                                                                                                    |               |            |                         |
| Child                                                                                                    |               |            | Drop list to select     |
| Select your child's name                                                                                                    | -             | 8          | child's name. BC/NRIC   |
| Birth certificate number                                                                                                    |               |            | will be auto populated. |
|                                                                                                    |               |            |                         |
| 4. Current Level of Child (1).                                                                                                    |               |            |                         |
| Primary 2 in 2023                                                                                                    | ~             | ×          |                         |
| Please note that the MOE FAS application form will be submitter<br>this school.<br>5. Current Primary School of Child (1).<br>List of Primary Schools.<br>Select an option                                          | d t           | <b>0</b>   |                         |

5. Parent/ Legal guardian will still have to enter the information of older unmarried siblings who are 21 years old and above.

|                                                                                                 | ×                 | × |
|-------------------------------------------------------------------------------------------------|-------------------|---|
| 7. Age Group of Child - 1                                                                       |                   |   |
| Please select the age group of your unmarried child not studying in Government or Government-Al | ided Schools (1). |   |
| Above 21 years old                                                                              | v                 | × |
|                                                                                                 |                   |   |
|                                                                                                 |                   |   |
| 19. NRIC_N_CHILD1                                                                               |                   |   |

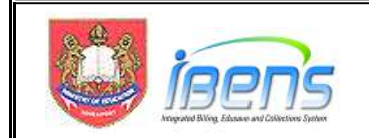

### eFAS form Section I:

- 6. Parent/Legal guardian enters particulars of child or children studying in GGAS.
- 7. The eFAS form is designed to accept up to 6 children studying in GGAS. For family with more children in GGAS, the parent will need to use the hardcopy form instead.

| Section I: Particulars of child or children studying in Government or                                                                                                    |                       |
|----------------------------------------------------------------------------------------------------|-----------------------|
| Government-aided Schools                                                                                                    |                       |
| Please indicate the details of the child (or children, if you have more than one school-going child) for which you<br>are applying for financial assistance under the MOE FAS.                                               | Parent can enter up   |
| 2. Please select the number of child/children studying in Government or Government-Aided Schools.<br>Children studying in Government or Government-Aided Primary School, Secondary School, Junior Collage/Central Institute. | studying in GGAS      |
| 6 ~ *                                                                                                    |                       |
| Child (1)'s information                                                                                                    |                       |
| 3. Child records                                                                                                    |                       |
| Child                                                                                                    |                       |
| Select your child's name 🗶 🗶                                                                                                    |                       |
| Birth certificate number                                                                                                    |                       |
|                                                                                                    | The eFAS              |
| 4. Current Level of Child (1).                                                                                                    | application form will |
| Primary 2 in 2023 🔹 🗙                                                                                                    | be emailed to the     |
|                                                                                                    | POUS of the school    |
| Please note that the MOE FAS application form will be submitted to this                                                                                                    | of the first child    |
| school.                                                                                                    |                       |
| s. Current Primary School of Child (1).<br>List of Primary Schools.                                                                                                    |                       |
| BUKIT PANJANG PRIMARY SCHOOL V X                                                                                                    |                       |
|                                                                                                    |                       |

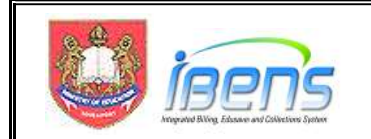

### eFAS form Section II:

8. If any child is a resident of an approved welfare home, the Parent/Legal guardian can choose "Yes" and upload the letter from the approved welfare home approval supporting document in eFAS. The parent can skip the rest of Section II of the form.

| Section II: Information on Other House                                                                                                    | hold Members                                              |
|----------------------------------------------------------------------------------------------------|-----------------------------------------------------------|
| <ol> <li>Is any child a resident of an approved welfare home?<br/>There is no need to complete Section II in respect of that child if y<br/>home.</li> </ol> | ou can provide a copy of letter from the approved welfare |
| × No                                                                                                    | ✓ Yes                                                     |
| 4. Upload letter from the approved welfare home.                                                                                                    | g and drop here                                           |
| Maximum file size: 1 MB                                                                                                    |                                                           |

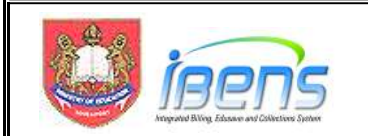

- 9. Parent/Legal guardian provides email address and selects relationship with the child.
- 10. The Parent/Legal Guardian will receive an email acknowledgement upon successful submission of the form.

| . Name                                                                                                    |                                        |
|----------------------------------------------------------------------------------------------------|----------------------------------------|
| PHUA CHU KANG                                                                                                    |                                        |
| i. Date of birth                                                                                                    |                                        |
| 23/02/1965                                                                                                    |                                        |
| 8. Registered address                                                                                                    |                                        |
| 411 CHUA CHU KANG AVE 3, #12-3, 5                                                                                                    | SINGAPORE 238823                       |
| 7. Mobile number                                                                                                    |                                        |
| 9876 5432                                                                                                    |                                        |
| Applicant's Relationship with the Child     Father     Mother                                                                                          | J/Children.<br>Select<br>relationship. |
| <ul> <li>Legal Guardian</li> </ul>                                                                                                    |                                        |
| <ul> <li>Legal Guardian</li> <li>10. Maritat status</li> </ul>                                                                                         |                                        |
| O Legal Guardian<br>10. Maritat status<br>MARRIED                                                                                                    | ×                                      |
| Legal Guardian      Marital status      MARRIED      Name of your Spouse.                                                                              | ~ ×                                    |
| Legal Guardian      Marital status      MARRIED      Name of your Spouse.      Please enter the NRIC of your Spouse                                    | • × ×                                  |
| Legal Guardian      Maritat status      MARRIED      Name of your Spouse.      Please enter the NRIC of your Spouse      Date of Birth of your Spouse. | e.                                     |

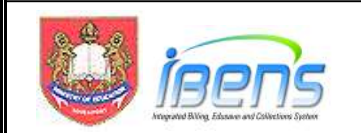

- 11. For families not on ComCare or the child is not in an approved welfare home, the parent/ legal guardian will be guided by the form to upload the required income supporting documents depending on his employment status.
- 12. The form <u>cannot</u> be submitted if the required income documents are not uploaded.

| Employed · · ×                                                                                                    |               |
|----------------------------------------------------------------------------------------------------|---------------|
| pload CPF Transaction Statement or Contribution History for past 12 months of Parent.                                                                                                    |               |
| . Upload file                                                                                                    | Employed      |
|                                                                                                    | Self-employed |
| 0                                                                                                    | Unemployed    |
| Choose file or drag and drop here                                                                                                    |               |
|                                                                                                    |               |
| aximum file size: 1 MB<br>pload latest pay slip of Parent or a letter from the employer certifying gross monthly income.                                                                                                    |               |
| laximum file size: 1 MB<br>pload latest pay slip of Parent or a letter from the employer certifying gross monthly income.<br>6. Upload file                                                                                                    |               |
| taximum file size: 1 MB<br>tpload latest pay slip of Parent or a letter from the employer certifying gross monthly income.<br>6. Upload file<br>Choose file or drag and drop here                                                                                                    |               |
| laximum file size: 1 MB<br>pload latest pay slip of Parent or a letter from the employer certifying gross monthly income.<br>s. Uptoad file<br>Choose file or drag and drop here                                                                                                    |               |
| aximum file size: 1 MB<br>pload latest pay slip of Parent or a letter from the employer certifying gross monthly income.<br>a. Upload file<br>Choose file or drag and drop here<br>aximum file size: 1 MB                                                                                                    |               |
| eximum file size: 1 MB pload latest pay slip of Parent or a letter from the employer certifying gross monthly income.  5. Uptoad file Choose file or drag and drop here laximum file size: 1 MB 7. Gross Income Declaration (Applicant - Parent of Student(s)). lease enter gross income (including employee's CPF). |               |

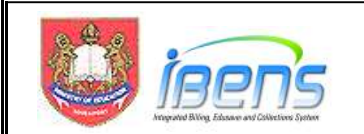

13. Parent/ Legal guardian with "Married" marital status will be guided to provide the information of his spouse.

| 9. Please enter the NRIC of your Spouse.                                                           |     |   |
|----------------------------------------------------------------------------------------------------|-----|---|
| o. Date of Birth of your Spouse.                                                                   |     |   |
| dd/mm/yyyy                                                                                         |     |   |
| 1. Employment Status of your Spouse.                                                               |     | _ |
| Employed                                                                                           | ć   | × |
| Ipload CPF Transaction Statement or Contribution History for past 12 months of your Spouse.        |     |   |
|                                                                                                    |     |   |
| Choose file or drag and drop here                                                                  |     |   |
| faximum file size: 1 MB                                                                            |     |   |
| Ipload latest pay slip of your Spouse or a letter from the employer certifying gross monthly incom | ne. |   |
| 3. Uptoad Fite                                                                                     |     |   |
| ^                                                                                                  |     |   |
| Choose file or drag and drop here                                                                  |     |   |
| laximum file size: 1 MB                                                                            |     |   |
|                                                                                                    |     |   |

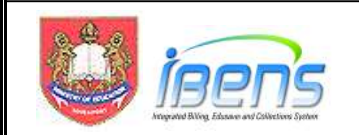

- 14. Parent/ Legal guardian will be guided by the form to provide information of unmarried child/children (if any) not studying in GGAS and Grandparents (if any).
- 15. The form is designed to accept up to 5 unmarried children not studying in GGAS.
- 16. For unmarried sibling that is below 21 years old, parent/ legal guardian can select the child using the drop list.
- 17. The name and NRIC of siblings age 21 and above will have to be entered by the parent/ legal guardian.

| S5. Please select the number of unmarried child(ren) not studying in Government or Government-Aided     Schools.                                                                                                    | Parent can enter up<br>0 to 5 unmarried<br>children not<br>studying in GGAS                                                                                                    |
|----------------------------------------------------------------------------------------------------|----------------------------------------------------------------------------------------------------|
| Please select the age group of your unmarried child not studying in Government or Government-Aided Schools (1). Below 21 years old                                                                                                    |                                                                                                    |
| 37. Child records<br>Child                                                                                                    | Below 21 years old<br>Select child's name                                                                                                    |
| Select your child's name                                                                                                    | from drop list.                                                                                                    |
| Birth certificate number                                                                                                    |                                                                                                    |
| 38. Employment Status of Child not studying in Government or Government Aided Schools (1). Select an option 39. Age Group of Child - 2 Please select the age group of your unmarried child not studying in Government or Government-Aided Schools (2). Above 21 years old v X | Below primary school attending age (e.g. Nursery, Kindergarten<br>Full-time student in other educational institution (e.g.<br>Independent Schools, Specialised schools, Special education<br>(SPED) schools)<br>Full-time student in tertiary institutions (e.g. ITE, Polytechnics,<br>Universities, private schools) or Full-time NSmen<br>Employed<br>Self-employed<br>Unemployed |
| <ol> <li>NAME_N_CHILD2</li> <li>Please enter the name of your unmarried child not studying in Government or Government-Aided Schools (2).</li> </ol>                                                                                                    | Age 21 and above<br>Enter Name and                                                                                                    |
| <ol> <li>NRIC_N_CHILD2</li> <li>Please enter the NRIC of your unmarried child not studying in Government or Government-Aided Schools (2).</li> </ol>                                                                                                    | NRIC manually.                                                                                                    |
| 42. Employment Status of Child not studying in Government or Government Aided Schools (2).                                                                                                    |                                                                                                    |
| Select an option 🔹 🗴                                                                                                    |                                                                                                    |

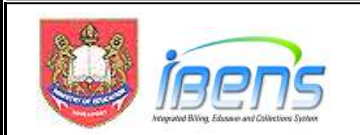

18. The form is designed to accept up to 3 grandparents staying with the student.

| β                                                                                   | Parent can enter up<br>0 to 3 Grandparents |
|-------------------------------------------------------------------------------------|--------------------------------------------|
| <ol> <li>Please enter the Name of Grandparent (1).<br/>lame as per NRIC.</li> </ol> |                                            |
|                                                                                     |                                            |
| pload NRIC of Grandparent (1) - Front                                               |                                            |
| 5. Upload file                                                                      |                                            |
| •                                                                                   |                                            |
| Choose file or drag and drop here                                                   |                                            |
| laximum file size: 1 MB                                                             | Upload front and back                      |
| pload NRIC of Grandparent (1) - Back                                                | address)                                   |
| 6. Upload file                                                                      |                                            |
| ۵                                                                                   |                                            |
| Choose file or drag and drop here                                                   |                                            |
| laximum file size: 1 MB                                                             | Retired (63years aid and above)            |
| 7. Employment Status of Grandparent (1).                                            | Self-employed                              |
|                                                                                     |                                            |

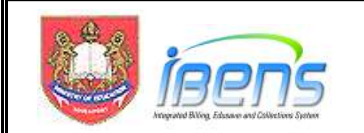

- 19.Parent/ Legal guardian can declare other income (e.g. rental income) and total income of the household.
- 20. Parent/ Legal guardian can also provide other relevant information or upload up to 5 additional supporting documents that can support his application (e.g. Loss of income or reduction in income document, Divorce document from the family court, etc).

| 58. Please provide any other information that may be relevant to your application. (optional)        |                                                      |
|----------------------------------------------------------------------------------------------------|------------------------------------------------------|
| 59. Number of additional documents to upload.         5         60. Additional supporting document 1 | Option to upload up<br>to 5 additional<br>documents. |
| Choose file or drag and drop here<br>Maximum file size: 1 MB                                         |                                                      |
| at. Additional supporting document 2                                                                 |                                                      |
| Maximum file size: 1 MB                                                                              |                                                      |
| Additional supporting document 4                                                                     |                                                      |

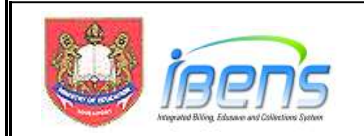

### eFAS form Section III, IV & V: MOE FAS Benefits.

21. Parent/ Legal guardian will be guided by the form to apply for transport subsidy and to refer to IMDA website for details on subsidised broadband and/or laptop/tablet under the IMDA's digital access programme.

# Section III: Benefits under MOE FAS (For Primary and Secondary levels only)

If your application is successful, your child or children identified in Section I above will enjoy full subsidy of school fees and standard miscellaneous fees, and will be eligible for free textbooks and school attire comprising of 2 sets of uniforms, 2 sets of PE attire, a pair of shoes and 2 pairs of socks. The school will notify you on the collection of the free textbooks and school attire from the school's vendors. The school will also notify you on school meals subsidy that will be given to your child or children.

#### Section IV: Modes of Transport between Home and School

The public transport subsidy will be provided from the effective month of the MOE FAS till December of the year.

The school bus subsidy will only be provided from the effective month of the MOE FAS. There will be no reimbursement or retrospective subsidy for school bus fares incurred in the months prior to the effective month of the MOE FAS.

19. Do you need transport subsidy?

× No

🗸 Yes

20. Mode of Transport

Please tick ( $\checkmark$ ) against only one of the boxes below to indicate the mode of transport that your child or children studying in the School will use to travel between home and school:

Public Transport (Subsidy of \$17 per month)

) School Bus (Applicable to Primary level only) (Subsidy of 65% of the monthly fare)

### Section V: Subsidised Broadband and/or Laptop/Tablet

If you are interested to apply for subsidised broadband and/or laptop/tablet under IMDA DigitalAccess@Home, you can apply via <u>www.digitalaccess.gov.sg</u> [2] or contact 6377 3800 or e-mail: <u>digitalaccess@imda.gov.sg</u> [2]. You can also approach the School for a hard copy of the application form.

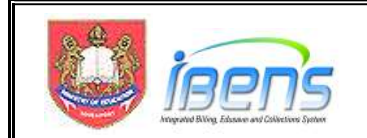

### eFAS form Section VI:

22. Finally, Parent/ Legal guardian must check the 2 boxes in this section to declare that the submission is true and to agree to the terms of the MOE FAS application.

| Section VI: Declaration and Agreement by Applicant (whether Parent or Legal Guardian)                                                                                                    |
|----------------------------------------------------------------------------------------------------|
| 16. Please place a tick (✓) against the box for your declaration.                                                                                                    |
| 1. I hereby declare that none of the child / children identified in Section I above are in receipt of financial assistance from more than one MOE-funded school or institute of higher learning. ("MOE-funded schools" include Government schools, Government-aided schools, Independent schools, Specialised independent schools, and Specialised schools. "Institutes of higher learning" include ITE, the Polytechnics, Nanyang Academy of Fine Arts, LaSalle College of the Arts, University of the Arts Singapore and the Autonomous universities.)                                                                                                    |
| <ol> <li>Please place a tick (<i>Y</i>) against the box for your agreement to the terms listed in Section VI of this form.</li> <li>I undertake to notify my child's / children's current school in writing if, after submitting this form, any of my child / children receives financial assistance from more than one MOE-funded school or institute of higher learning.</li> <li>I agree that where I, the undersigned, am the parent / legal guardian of the child / children identified in Section I above:</li> <li>I undersigned a term and the parent / legal guardian of the child / children identified in Section I above:</li> <li>a making an application to the School for withdrawals to be made from the said child's Edusave account / each of the said children's Edusave accounts:</li> <li>on a monthly basis, for the payment of miscellaneous fees payable to the School in respect of that child;</li> <li>on a monthly basis, for the the School is an autonomous school, for the payment of autonomous school fees payable to the School in respect of that child;</li> <li>on a monthly basis, where the School is an autonomous school, for the payment of the expenses payable (as determined by the School, whether conducted locally or overseas, payment of the whole or part of the expenses payable (as determined by the School) for such enrichment programme, in respect of that child.</li> <li>(i) where I have consented to my child's / each of the school) for such personal learning device for use under a digital learning programme approved by the School) for such enrichment programme approved by the School for such enrichment programme approved by the School for payment of the whole or part of the expenses payable (as determined by the School) for such personal learning device, in respect of that child.</li> <li>(ii) where I have consented to my child's Edusave Account I would be in effect use II and (any of my children is on the MOE FAS, and will remain in effect even if my children's Edusave accounts is insuff</li></ol> |
| <ul> <li>(i) With a subsequent in paragraph 10 (b) of mits Section V).</li> <li>(ii) Mit a subsequent is a subsequent in the new information provided under paragraph 4 of this Section V. that I am no longer entitled to financial assistance, or to a lower level of financial assistance;</li> <li>(iii) I fail to notify that child's school as required under paragraph 2 of this Section VI or fail to provide any such additional information as required pursuant to paragraph 4 of this Section VI, to the satisfaction of either MOE or the relevant school(s); or</li> <li>(i) my declaration in paragraph 1 of this Section VI is false or, after the date of this declaration, the child receives financial assistance from more than one MOE-funded school or institute of higher learning; or</li> <li>(ii) any of the information that I have provided to MOE or the relevant school(s) in connection with the provision of financial assistance is subsequently found to be false, incomplete, or misleading.</li> <li>(i) argue that MOE shall be entitled in its discretion to recover on demand any financial assistance rendered if any of the circumstances in paragraph 5 (fii) to 5(vi) arise, as a debt due and payable.</li> <li>(i) argue and consent to the MOE, or any school(s) in which my child / children identified in Section I above are enrolled in, collecting, using, and disclosing all necessary data (including both my child / children's and my personal data) to other paratise, including other Government departments, statutory boards, or entities involved in the administration of social assistance, for the purpose of determining my childs / children's eligibility for financial assistance, unless such sharing is prohibited by law. I also confirm that I have obtained consent from the other personal lasted in Section II above for the sharing of their personal data for the abovementioned purpose.</li> <li>(a) I agree to the terms listed in Section VI of this from.</li> </ul>                                                 |
| Submit now                                                                                                    |
|                                                                                                    |

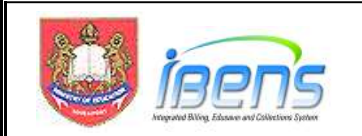

## Acknowledgement Email to Parent/ Legal guardian (from Oct 2023)

23.An acknowledgement email will also be sent to the Parent/ legal Guardian concurrently as shown below.

From: MOE FAS@MOE.GOV.SG To: <Email of Parent/ Legal Guardian>

Subject: [DO NOT REPLY] Acknowledgement for MOE FAS Application via FormSG (6507bb012ccd0f001276d678)

Dear NAME\_OF\_PARENT (Parent/Legal Guardian of the Students)

We have received your application for MOE FAS for the following children:

- 1. CHILD 1 NAME (T\*\*\*\*\*11F) / ABC PRIMARY SCHOOL
- 2. CHILD 2 NAME (T\*\*\*\*\*22F) / XYZ SECONDARY SCHOOL
- 3. CHILD 3 NAME (T\*\*\*\*33F) / ABC PRIMARY SCHOOL

For any queries on your MOE FAS application, please contact ABC PRIMARY SCHOOL, the processing school you have indicated in your application.

Please note that if you have any additional information or supporting documents to provide, you should submit it directly to the school instead of submitting another application form.

We seek your understanding that during the year-end peak period for MOE FAS application, the processing time is approximately one month.

Thank you.

Ministry of Education http://www.moe.gov.sg

CONFIDENTIALITY: If this email has been sent to you by mistake, please notify the sender and delete it immediately. As it may contain confidential information, the retention or dissemination of its contents may be an offence under the Official Secrets Act.

- 24. This email serves as a reminder to the Parent/ Legal guardian:
  - i) Which processing school have been selected;
  - ii) Parent should follow up with the processing school on the outcome of their application;
  - iii) Parent should submit additional documents to the processing school instead of submitting another eFAS application